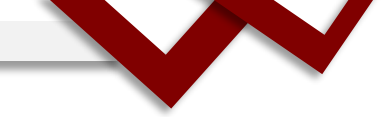

## YouTube

เป็นเว็บไซต์แลกเปลี่ยนภาพวิดีโอที่มีชื่อเสียง โดยผู้ใช้สามารถอัพโหลดภาพวิดีโอเข้าไป เปิดดูภาพวิดีโอที่มีอยู่ และแบ่งภาพวิดีโอ เหล่านี้ให้คนอื่นดูได้โดยไม่เสียค่าใช้จ่ายใดๆ ใน YouTube จะมีข้อมูลเนื้อหารวมถึงคลิป ภาพยนตร์สั้นๆ และคลิปที่มาจากรายการโทรทัศน์ มิวสิกวิดีโอ และวิดีโอบล็อกกิ้ง (ซึ่งเป็นการสร้างบล็อกโดยมีส่วน ของข้อมูลที่เป็นภาพ วิดีโอเป็นส่วนประกอบ โดยเฉพาะเป็นภาพวิดีโอที่เกิดจากมือสมัครเล่นถ่ายกันเอง) คลิปวิดีโอที่ เผยแพร่อยู่บนเว็บไซต์ YouTube ส่วนมากเป็นไฟล์คลิปสั้นๆ ประมาณ 1 - 10 นาที ถ่ายทำโดยประชาชนทั่วไป แล้ว อัพโหลดขึ้นสู่เว็บไซต์ของ YouTube โดยมีการแบ่งประเภทและจัดอันดับคลิปเอาไว้ด้วย เช่น **ไฟล์ล่าสุด, ไฟล์ที่มี** ผู้ชมมากที่สุด, ไฟล์ที่ได้รับการโหวตมากที่สุด ฯลฯ

## ขั้นตอนการเข้าใช้งาน YouTube

- 1. เข้าเว็บบราวเซอร์ เช่น Google Chrome
- 2. คลิกตรงหมายเลข 2 (เก้าจุด)
- 3. คลิกเลือก YouTube

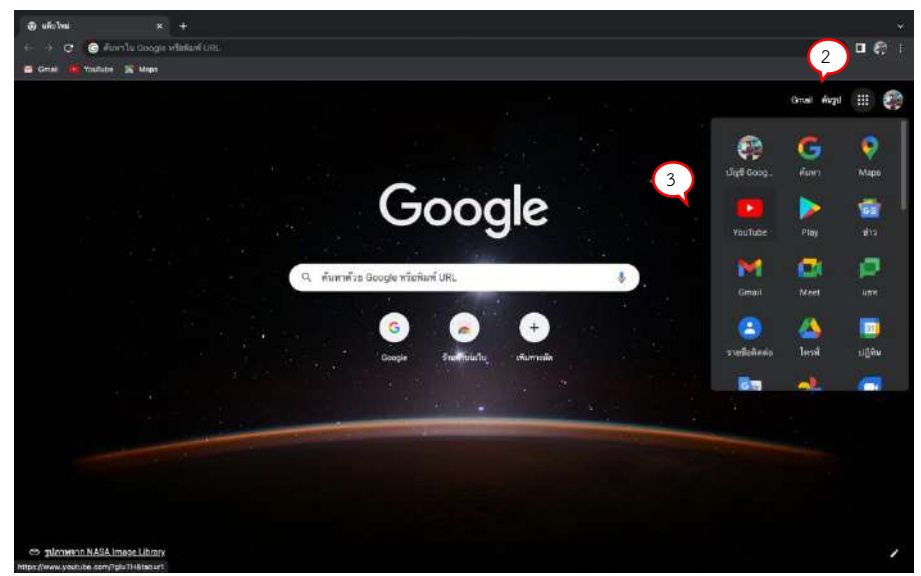

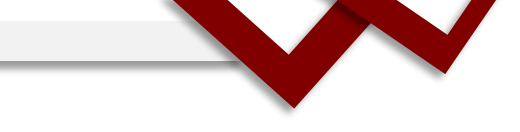

4. คลิกลงชื่อเข้าใช้งาน YouTube

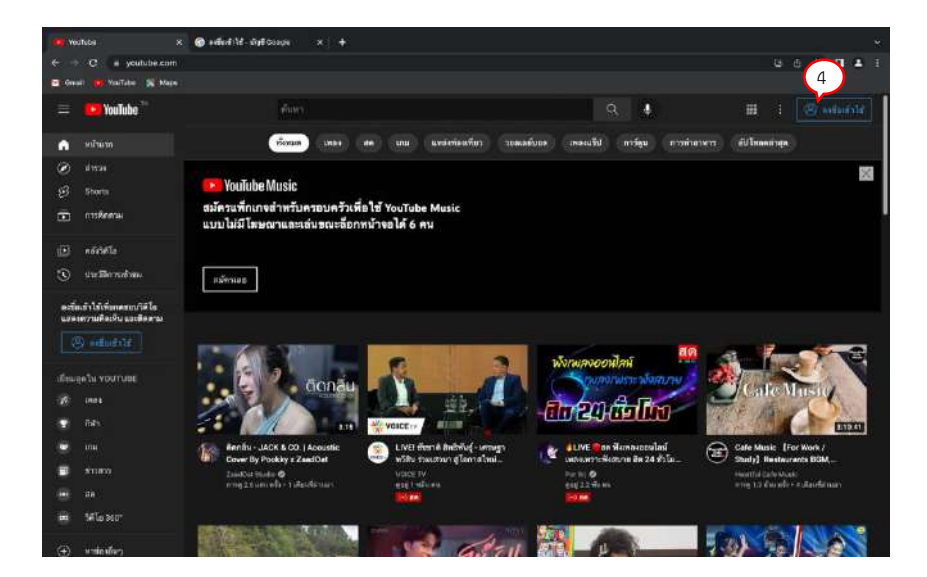

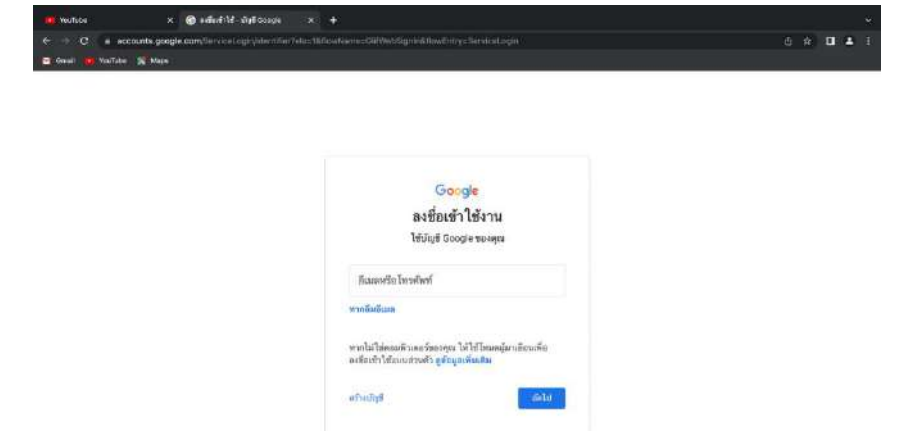

les -

การสร้างเหลือ ส่วนภูณฑ มีอภาพเพ

คู่มือการ Upload วีดีโอลง Youtube

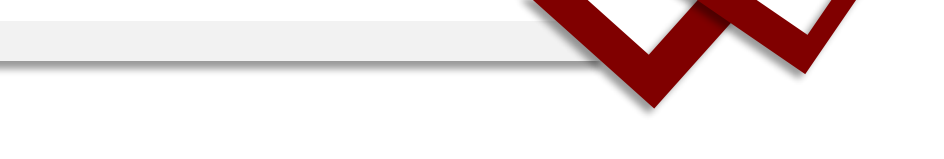

## ขั้นตอนการอัปโหลด(Upload) วิดีโอลง YouTube

1. คลิกแอป YouTube จากนั้นเลือก อัปโหลดวิดีโอ

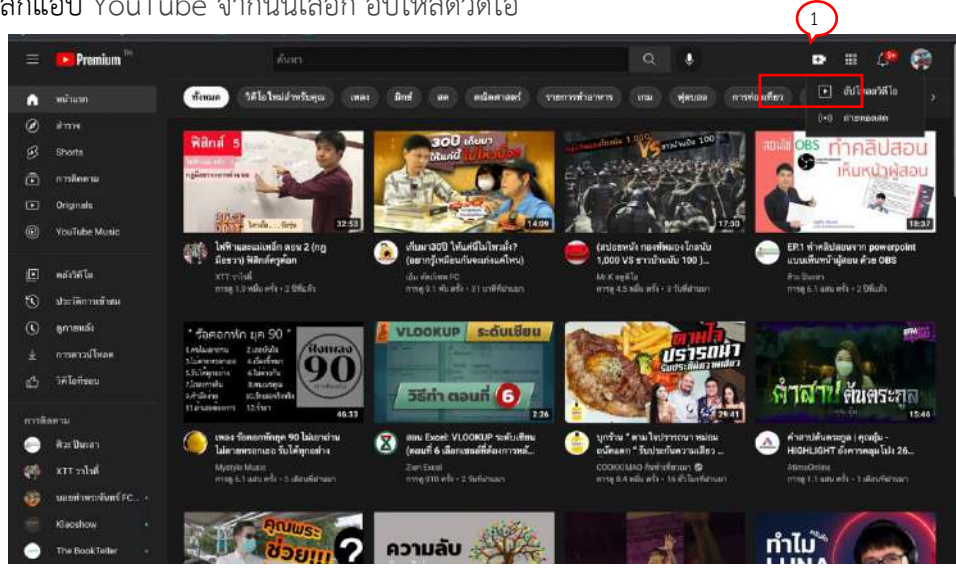

2. ปรับเปลี่ยนช่องตามที่ต้องการ โดยการเปลี่ยนชื่อ รูปภาพ จากนั้นกดสร้างช่อง

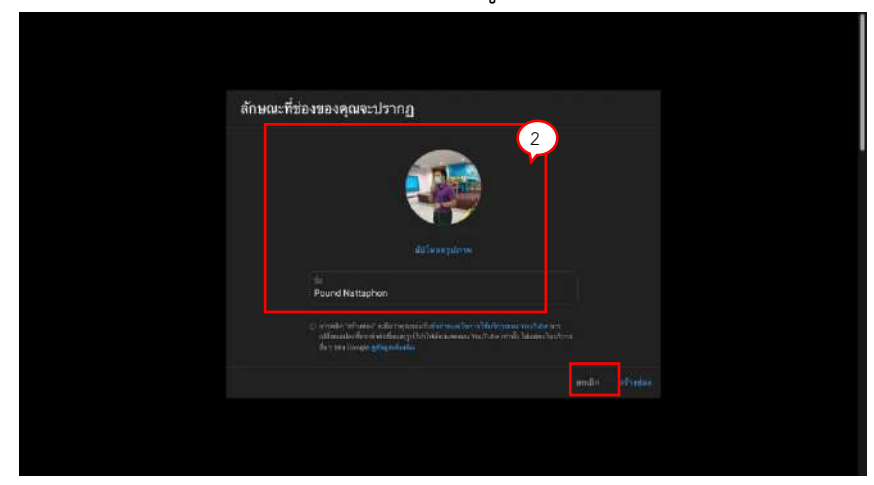

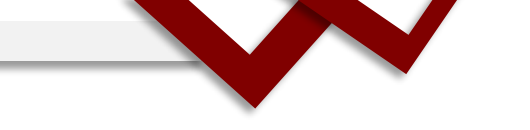

3. คลิกเลือกอัปโหลดวิดีโอ ที่ต้องการ

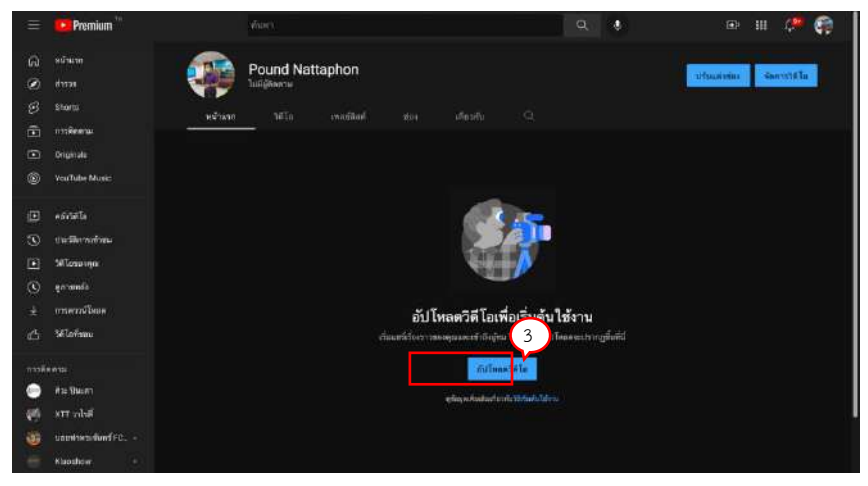

4. คลิกสร้าง และเลือกอัปโหลดวิดีโอ

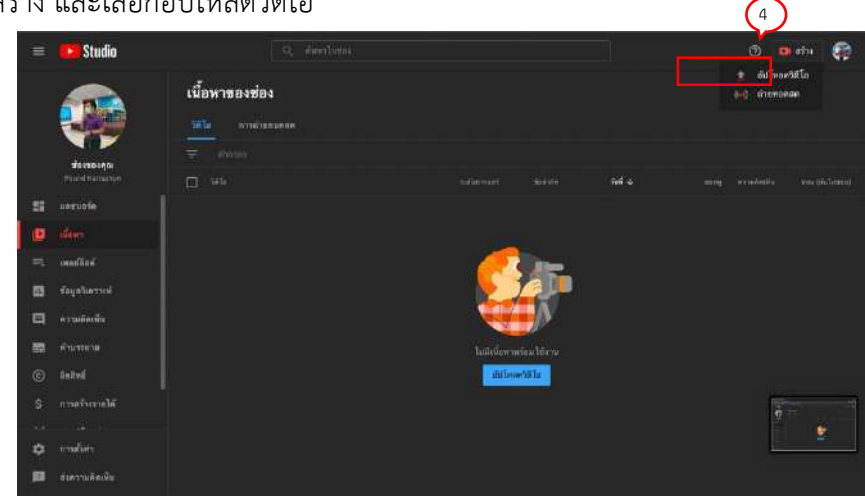

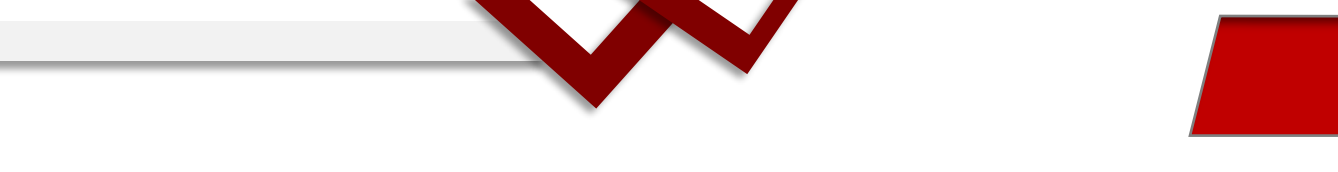

5. คลิก เลือกไฟล์

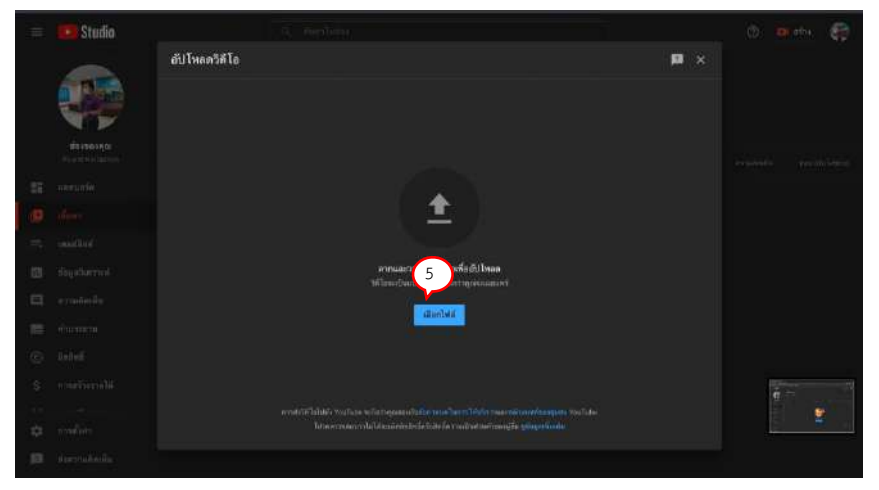

6. เลือกไฟล์วิดีโอที่ต้องการ แล้วคลิกเปิด

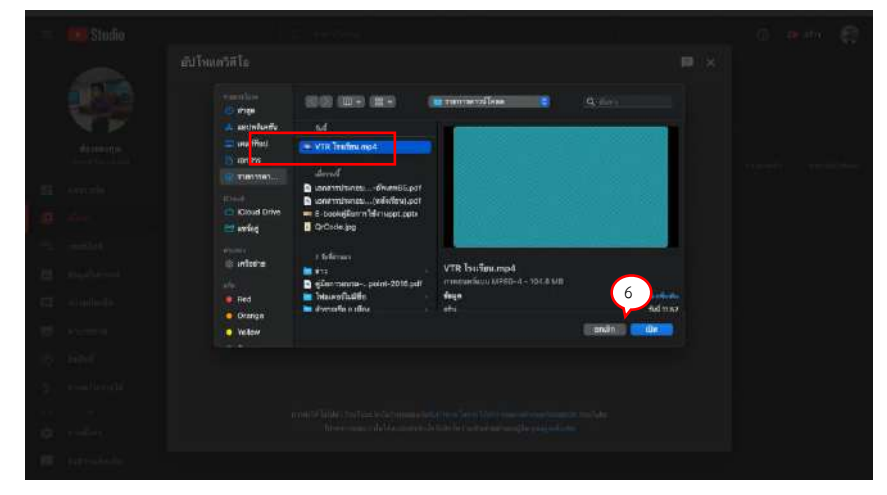

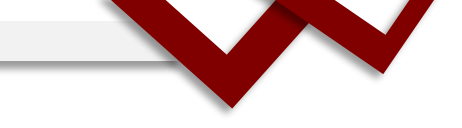

7. ใส่รายละเอียดให้กับวิดีโอ และคลิกถัดไป

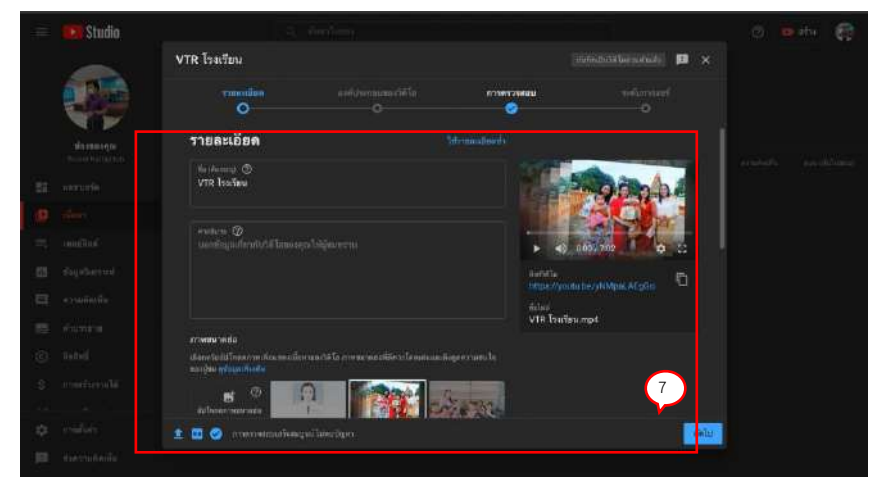

8. หน้าต่างองค์ประกอบของวิดีโอ ให้คลิกถัดไป

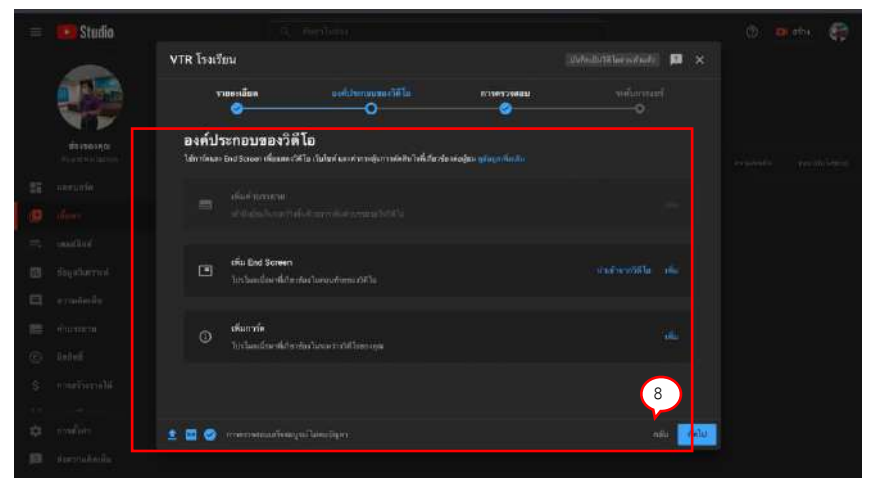

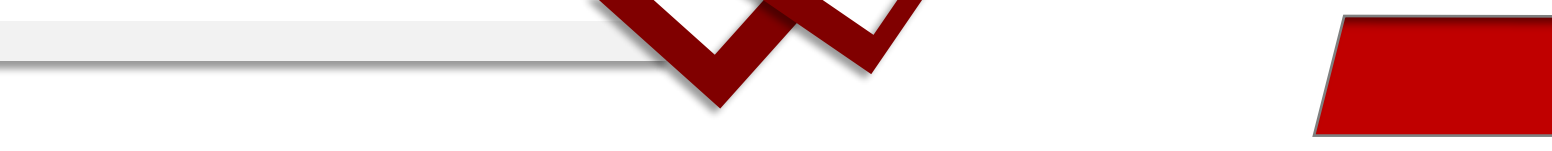

 การตรวจสอบวิดีโอว่ามีข้อจำกัดและลิขสิทธิ์หรือไม่ ถ้าวิดีโอสามารถเผยแพร่ได้ สังเกตได้จากกมุมล่าง ซ้าย "การตรวจสอบเสร็จสมบูรณ์ไม่พบปัญหา"

| =                                        | Studia  |                                                      |                                           |                   |                                       |         |  |
|------------------------------------------|---------|------------------------------------------------------|-------------------------------------------|-------------------|---------------------------------------|---------|--|
|                                          | -       | VTR โรงเวียน                                         |                                           |                   |                                       | n ×     |  |
|                                          |         | รายคะเมียล                                           | องค์ปากกอนของวิดีโอ<br>O                  | CTINY WARD        |                                       |         |  |
|                                          | A.K.    |                                                      |                                           |                   |                                       |         |  |
|                                          |         | การตรวจสอบ<br>การตรวจสอบ<br>ปฏะการประเทศ             | ráðlande minim Kurnveidela (fald<br>mindu | ทุลมีโลการหาที่ใช |                                       |         |  |
| 55                                       |         | ละสพธ์                                               |                                           |                   |                                       |         |  |
|                                          |         | Tales Orgen                                          |                                           |                   |                                       |         |  |
| - 75                                     |         | Teltarren maner tararrestariani<br>Talla ginqaria du |                                           |                   |                                       |         |  |
| . 63                                     |         |                                                      |                                           |                   |                                       |         |  |
| a                                        |         |                                                      |                                           |                   |                                       |         |  |
| 322                                      |         |                                                      |                                           |                   |                                       |         |  |
| æ                                        |         |                                                      |                                           |                   |                                       |         |  |
| s                                        |         |                                                      |                                           |                   | · · · · · · · · · · · · · · · · · · · | $\sim$  |  |
|                                          |         |                                                      |                                           |                   |                                       | 9       |  |
| Φ                                        | making. | 🗈 🖾 🥝 menenarian                                     |                                           |                   | M                                     | e (elu: |  |
| an an an an an an an an an an an an an a |         |                                                      |                                           |                   |                                       |         |  |

## 10. เลือกระดับการแชร์ เพื่อบันทึกและเผยแพร่

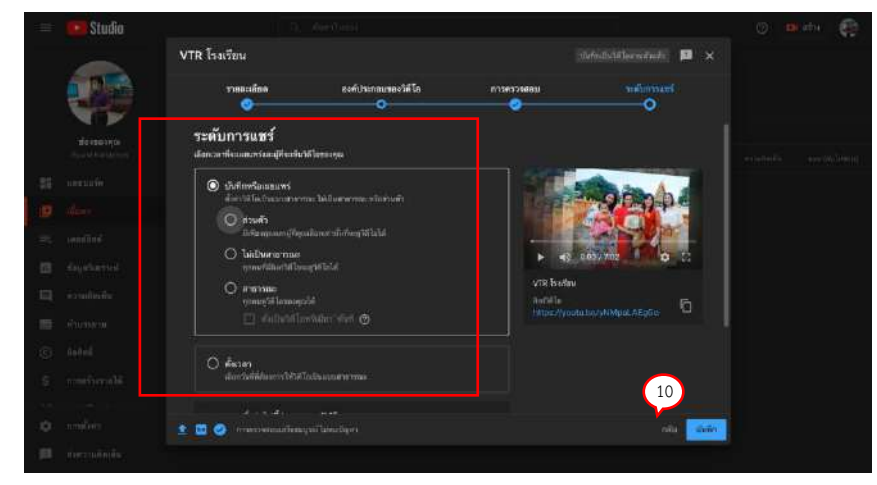

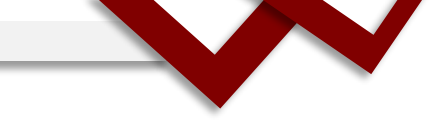

11. วิดีโอที่เผยแพร่สามารถแชร์ไปยังแอปอื่นๆ หรือคัดลอกลิงก์เพื่อส่งต่อ

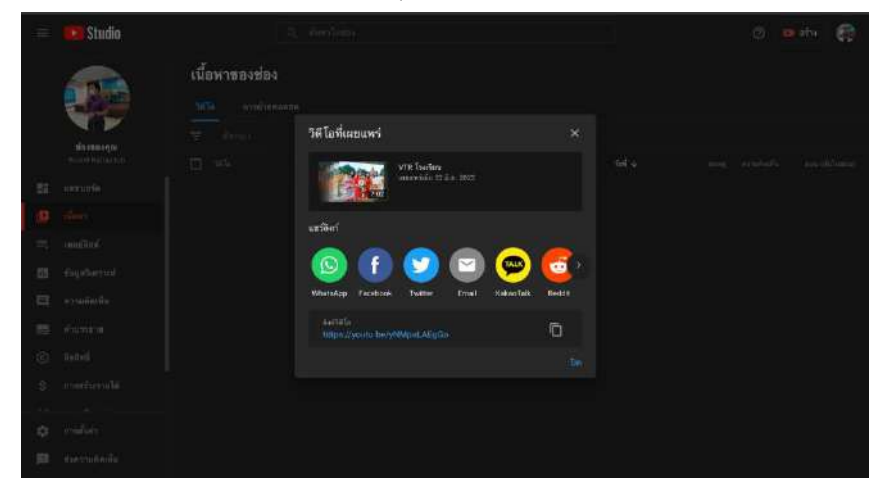

12. แสดงเนื้อหาของช่อง และสถานะของวิดีโอที่เราอัปโหลด

| 🗽 dormodo - vantas tudo x + 🗸 +               |                                                |                       |                                                                                  |                 |                     |                             |           |  |         |
|-----------------------------------------------|------------------------------------------------|-----------------------|----------------------------------------------------------------------------------|-----------------|---------------------|-----------------------------|-----------|--|---------|
| <ul> <li>€</li> <li>0</li> <li>yi8</li> </ul> | C 🙆 🖷 shada yooful<br>dhafaanka 🤉 🗷 ba saacada | e com/charces(CCDCs2) | <ul> <li>C. (70 Wgimp4N 217/254/sideox/upinad 100 or s1</li> <li>mala</li> </ul> | CORVED/Samt=367 | in culum iType "NGU | Noriel N2ChartBrider**      | VIA1DEBOE |  | * 🛛 🔤 🗆 |
| = E Studio                                    |                                                |                       |                                                                                  |                 | 0                   | atre 🤤                      |           |  |         |
|                                               |                                                | เนื้อหาของช่อง        | 1<br>                                                                            |                 |                     |                             |           |  |         |
|                                               | สระของกุณ                                      |                       |                                                                                  |                 |                     |                             |           |  |         |
|                                               |                                                | D 946                 |                                                                                  |                 |                     | fail 4                      |           |  |         |
|                                               | neruose<br>Mare                                | - 18                  | VTR buting<br>descenters                                                         |                 |                     | 22 Å 8. 2022<br>Hertovisite |           |  |         |
| =                                             | เพทร์สิสต์                                     |                       |                                                                                  |                 |                     |                             |           |  |         |
| 8                                             | ร้อมูลวิเคราะฟ                                 |                       |                                                                                  |                 |                     |                             |           |  |         |
|                                               | ความสิดเพิ่ม                                   |                       |                                                                                  |                 |                     |                             |           |  |         |
|                                               |                                                |                       |                                                                                  |                 |                     |                             |           |  |         |
| 6                                             | nenet                                          |                       |                                                                                  |                 |                     |                             |           |  |         |
| s                                             |                                                |                       |                                                                                  |                 |                     |                             |           |  |         |
|                                               |                                                |                       |                                                                                  |                 |                     |                             |           |  |         |
| ۵                                             |                                                |                       |                                                                                  |                 |                     |                             |           |  |         |
| 10                                            | สะความสิดเพิ่ม                                 |                       |                                                                                  |                 |                     |                             |           |  |         |